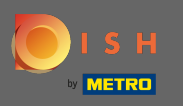

Sie befinden sich nun im Adminbereich unter der Rubrik Tischplan. Hier haben Sie einen Überblick über alle Räumlichkeiten, verfügbare und gebuchte Tische. Hinweis: Der visuelle Tischplan ist eine Funktion, die nur in DISH Professional enthalten ist.

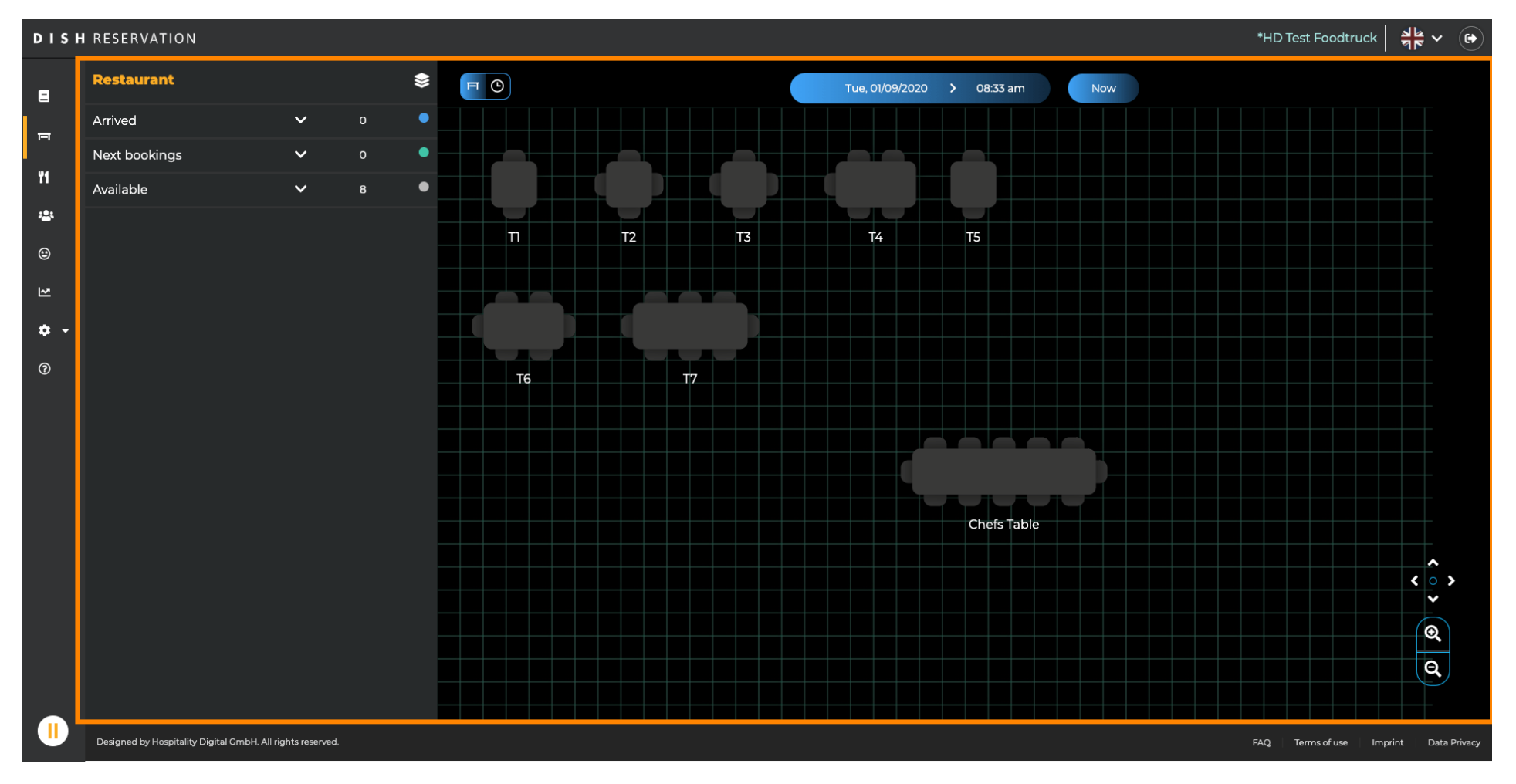

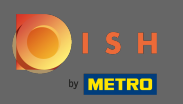

# Um die verschiedenen Räumlichkeiten anzupassen, klicken Sie auf das Ebenensymbol .

| The set Foodtruck     →     →     →     →     →     →     →     →     →     →     →     →     →     →     →     →     →     →     →     →     →     →     →     →     →     →     →     →     →     →     →     →     →     →     →     →     →     →     →     →     →     →     →     →     →     →     →     →     →     →     →     →     →     →     →     →     →     →     →     →     →     →     →     →     →     →     →     →     →     →     →     →     →     →     →     →     →     →     →     →     →     →     →     →     →     →     →     →     →     →     →     →     →     →     →     →     →     →     →     →     →     →     →     →     →     →     →     →     →     →     →     →     →     →     →     →     →     →     →     →     →     →     →     →     →     →     →     →     →     →     →     →     →     →< |                                              |                 |   |   |                              |             |   |                  |            |          |      |             |           |                 |                |  |
|----------------------------------------------------------------------------------------------------|----------------------------------------------|-----------------|---|---|------------------------------|-------------|---|------------------|------------|----------|------|-------------|-----------|-----------------|----------------|--|
| E                                                                                                    | Restaurant                                   |                 |   |   | ✓ Wed, 02/09/2020 > 07:33 pm |             |   |                  |            |          |      |             |           |                 |                |  |
| En l                                                                                                    | Arrived                                      | ~               | 0 |   | Restaur                      | 6:00 P      |   | 7:00 PM          |            | 8:00 PM  | 9:00 | 9:00 PM     |           | 10:00 PM        |                |  |
|                                                                                                    | Next bookings                                | ~               |   | • |                              | Y           |   | 07:33            | pm         |          |      |             |           |                 |                |  |
| 41                                                                                                    | Available                                    | ~               | 7 | • | Chefs Table                  | <b>2</b> 12 |   | Available<br>💄 - |            |          |      |             |           |                 |                |  |
| *                                                                                                    |                                              |                 |   |   |                              |             |   | Available        |            | John Doe |      |             | Available |                 |                |  |
| ۲                                                                                                    |                                              |                 |   |   | П                            | 2           |   | <b>.</b>         | 60 minutes | <b>2</b> |      | 120 minutes | <b>.</b>  |                 |                |  |
| ₩.                                                                                                    |                                              |                 |   | Î | T2                           | <b>≜</b> 4  | • | Available        |            |          |      |             |           |                 |                |  |
|                                                                                                    |                                              |                 |   |   |                              |             |   | <b>A</b> -       |            |          |      |             |           |                 |                |  |
| <b>\$</b> -                                                                                                    |                                              |                 |   |   | Т3                           | <b>.</b> 4  |   | Available        |            |          |      |             |           |                 |                |  |
| 0                                                                                                    |                                              |                 |   | - |                              |             |   | <u>-</u> -       |            |          |      |             |           |                 |                |  |
|                                                                                                    |                                              |                 |   |   | T4                           | 25          |   | Available        |            |          |      |             |           |                 |                |  |
|                                                                                                    |                                              |                 |   |   |                              |             |   |                  |            |          |      |             |           |                 |                |  |
|                                                                                                    |                                              |                 |   |   | Т5                           | <b>2</b>    |   | Available        |            |          |      |             |           |                 |                |  |
|                                                                                                    |                                              |                 |   | - |                              |             |   | Available        |            |          |      |             |           |                 |                |  |
|                                                                                                    |                                              |                 |   |   | 16                           | 26          |   | <b>.</b>         |            |          |      |             |           |                 |                |  |
|                                                                                                    |                                              |                 |   | Î | Т7                           | <b>.</b> 8  |   | Available        |            |          |      |             |           |                 |                |  |
|                                                                                                    |                                              |                 |   |   |                              |             |   | <b>.</b>         |            |          |      |             |           |                 |                |  |
|                                                                                                    |                                              |                 |   |   |                              |             |   |                  |            |          |      |             |           |                 |                |  |
|                                                                                                    |                                              |                 |   |   |                              |             |   |                  |            |          |      |             |           |                 |                |  |
|                                                                                                    |                                              |                 |   |   |                              |             |   |                  |            |          |      |             |           |                 |                |  |
|                                                                                                    |                                              |                 |   |   |                              |             |   |                  |            |          |      |             |           |                 |                |  |
|                                                                                                    | Designed by Hospitality Digital GmbH. All ri | ights reserved. |   |   |                              |             |   |                  |            |          |      |             | FAQ Term  | s of use Imprir | t Data Privacy |  |

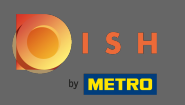

• Hier können Sie bestehende Bereiche bearbeiten, indem Sie auf das Stiftsymbol klicken, oder neue erstellen, indem Sie auf Bereiche hinzufügen klicken .

| ▶ HD Test Foodtruck       ▲ ★       ♥         ♥<       ♥       ♥ |                                                            |         |          |     |                  |                 |  |                 |                                   |  |  |
|------------------------------------------------------------------|------------------------------------------------------------|---------|----------|-----|------------------|-----------------|--|-----------------|-----------------------------------|--|--|
| 8                                                                | AREAS                                                      | F       | C        |     |                  |                 |  |                 |                                   |  |  |
| =                                                                | Restaurant 🧨                                               |         | aurant   | 6:0 | 10 PM            | 7:00 PM 8:00 PM |  | 9:00 PM         | 10:00 PM                          |  |  |
| ¥1                                                               | Terrace                                                    | Chefs T | ible 💄   | 12  | Available        |                 |  |                 |                                   |  |  |
| *                                                                | test                                                       | •       | <u> </u> | .2  | Available        | John Doe        |  | Available       |                                   |  |  |
| ۲                                                                | + Add Areas                                                |         | +        |     | 💄 -              | 60 minutes 2    |  | 120 minutes 🔒 - |                                   |  |  |
| 2                                                                |                                                            | Т2      | ÷        | ,4  | Available        |                 |  |                 |                                   |  |  |
| <b>*</b> -                                                       |                                                            | тз      | -        | ,4  | Available<br>💄 - |                 |  |                 |                                   |  |  |
| Ø                                                                |                                                            | T4      | Ĩ.       | ,5  | Available        |                 |  |                 |                                   |  |  |
|                                                                  |                                                            |         | Ť.       | 2   | Available        |                 |  |                 |                                   |  |  |
|                                                                  |                                                            |         | ÷        |     | <b>A</b> -       |                 |  |                 |                                   |  |  |
|                                                                  |                                                            | T6      | ŀ        | ,6  | Available        |                 |  |                 |                                   |  |  |
|                                                                  |                                                            | Т7      | ÷        | .8  | Available<br>💄 - |                 |  |                 |                                   |  |  |
|                                                                  |                                                            |         |          |     |                  | _               |  |                 |                                   |  |  |
|                                                                  |                                                            |         |          |     |                  |                 |  |                 |                                   |  |  |
|                                                                  |                                                            |         |          |     |                  |                 |  |                 |                                   |  |  |
|                                                                  | Designed by Hospitality Digital GmbH. All rights reserved. |         |          |     |                  |                 |  | FAQ             | Terms of use Imprint Data Privacy |  |  |

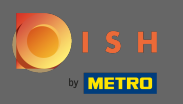

0

Wenn Sie einen Bereich bearbeiten, können Sie den Bereich und die Tabellen mit dem Schalter ein- / ausschalten . Sie können eine Tabelle auch löschen, indem Sie auf Löschen klicken .

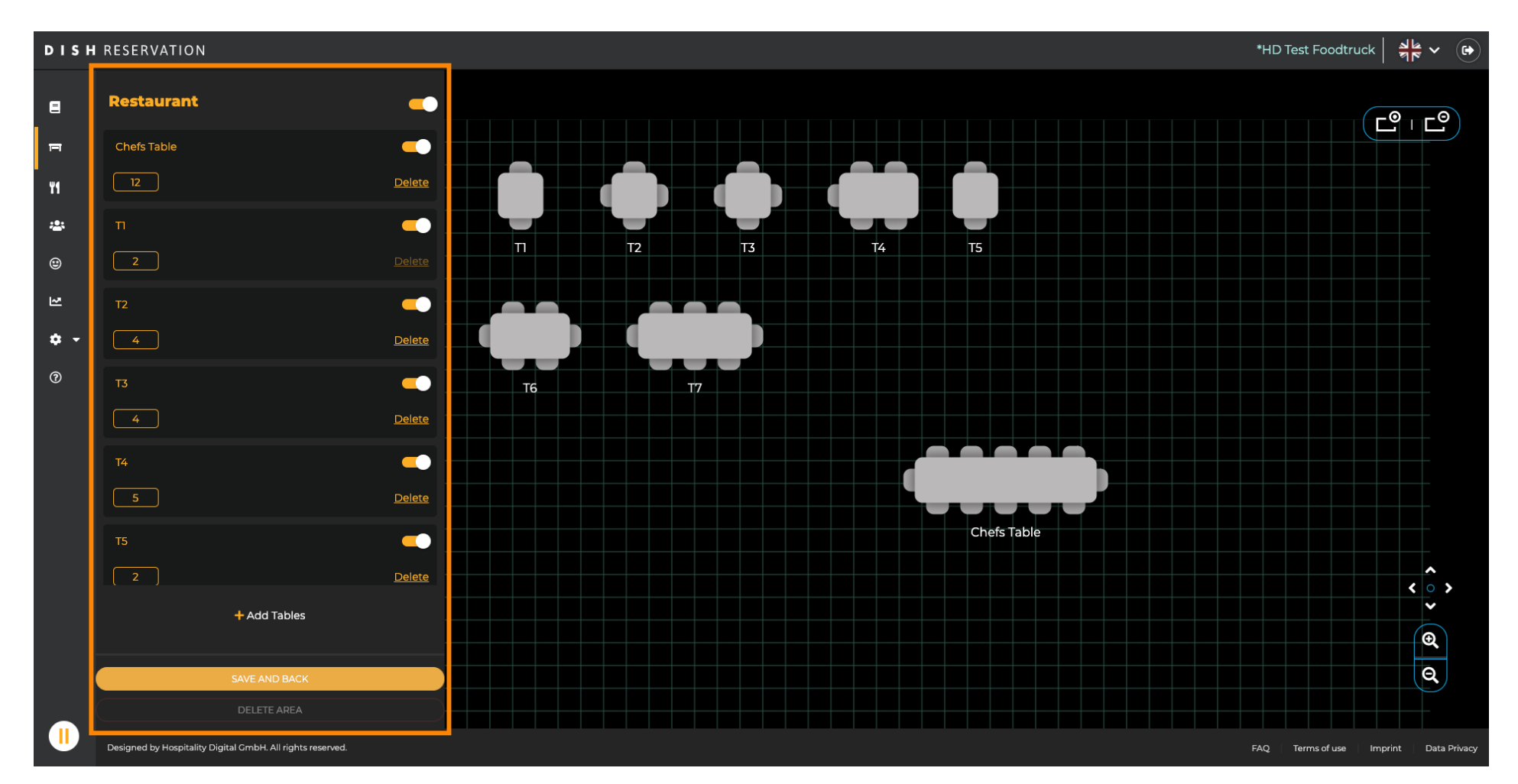

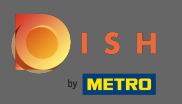

### Klicken Sie auf Tabellen hinzufügen , um eine neue Tabelle zu erstellen.

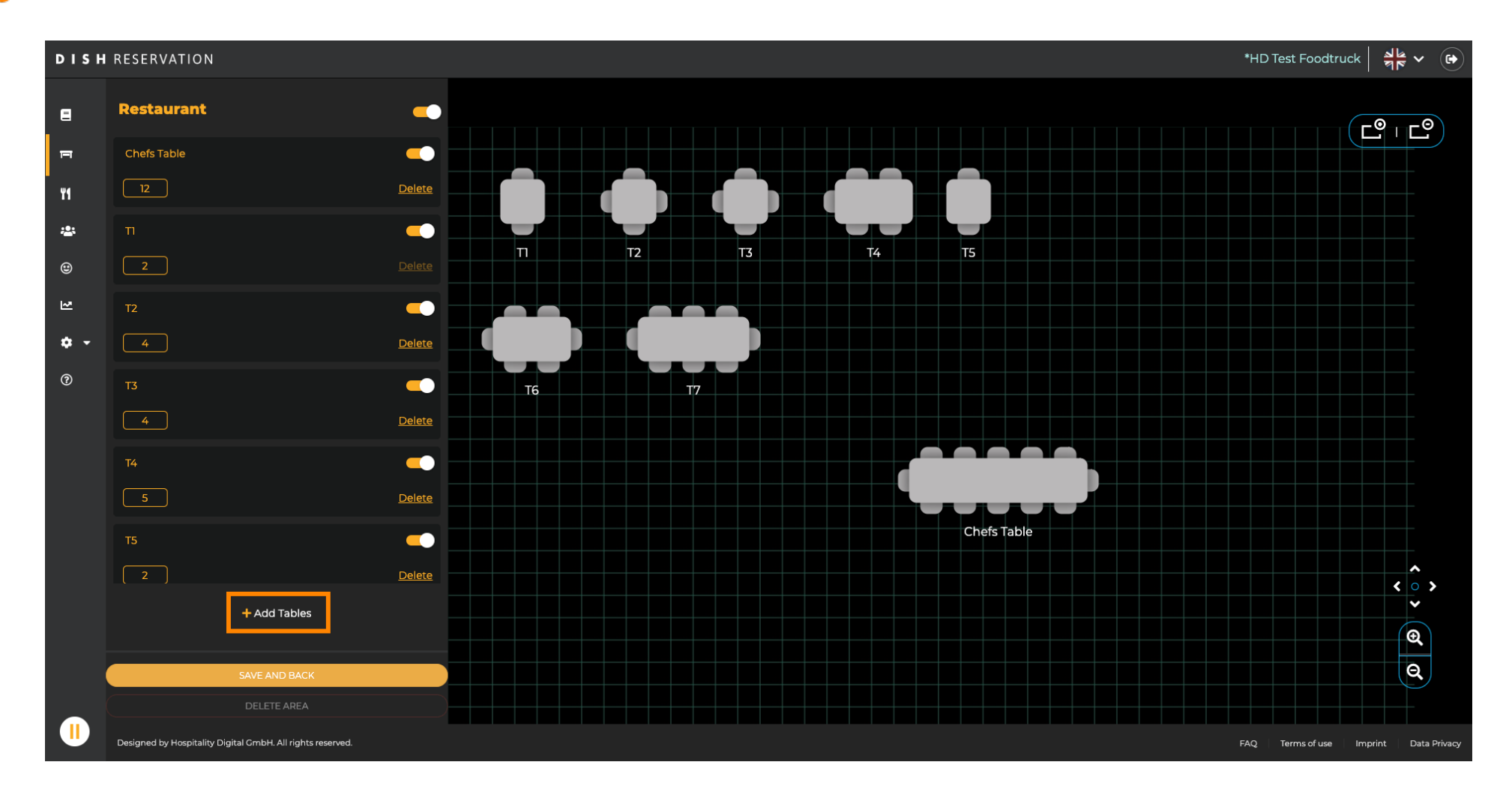

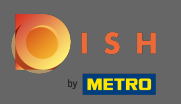

### Anschließend können Sie einen Tischnamen und die verfügbaren Plätze eingeben.

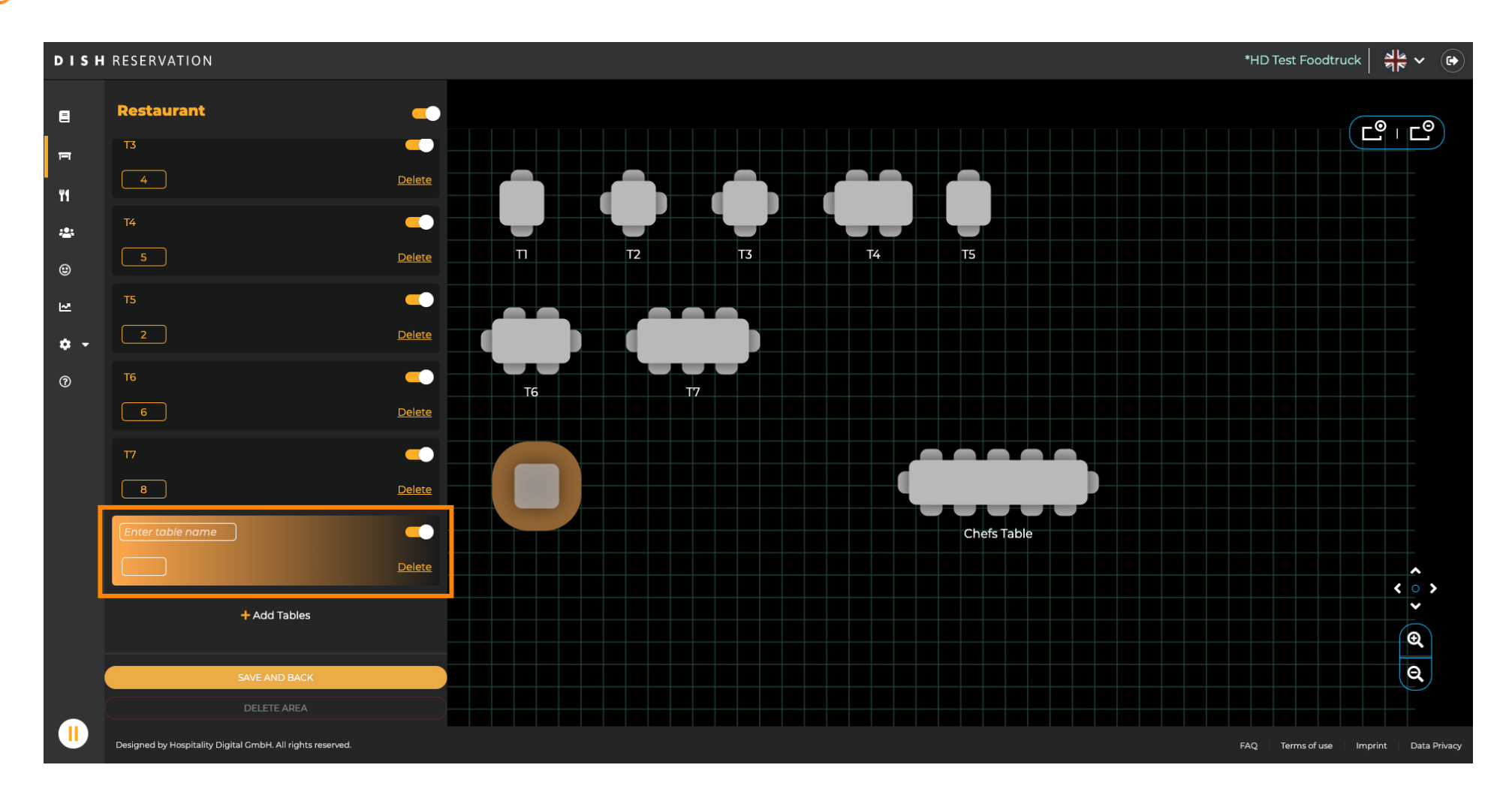

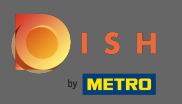

### Per Drag & Drop können Sie die Position der neuen Tabelle anpassen.

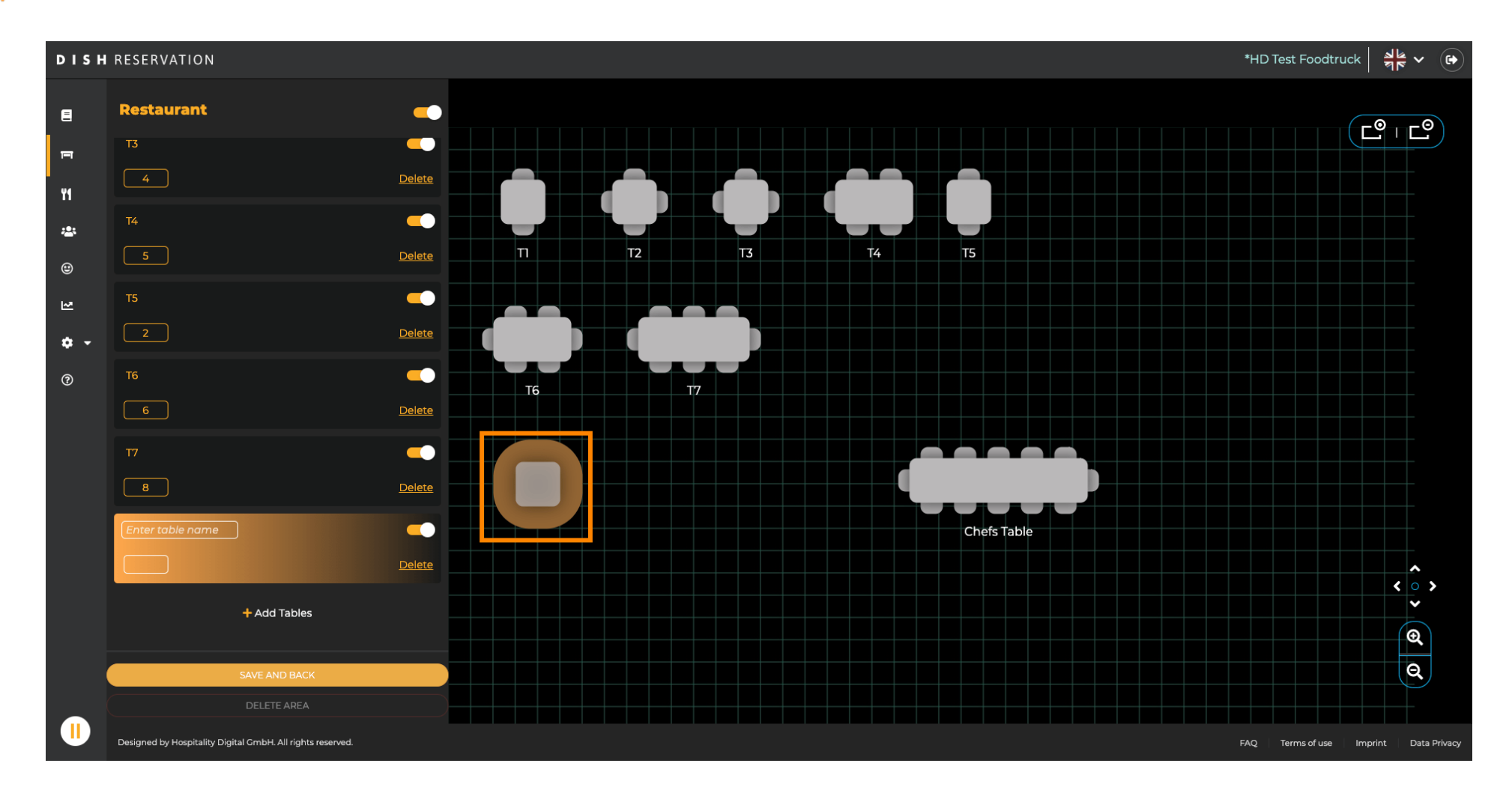

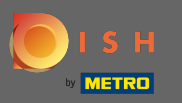

# 🕂 Fallen

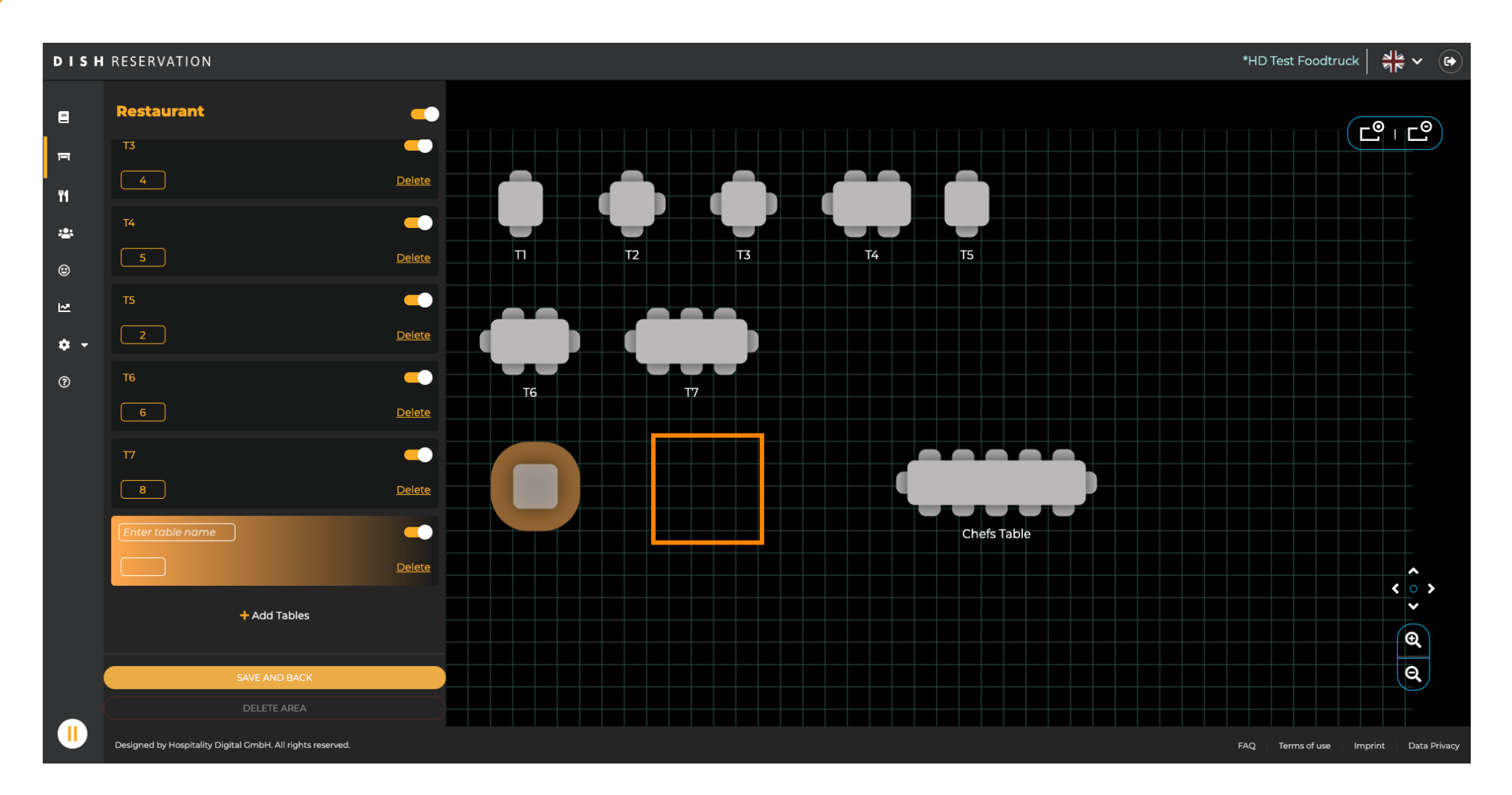

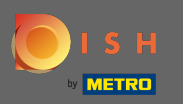

### • Wenn Sie mit dem Anpassen des Bereichs fertig sind, klicken Sie auf Speichern und Zurück .

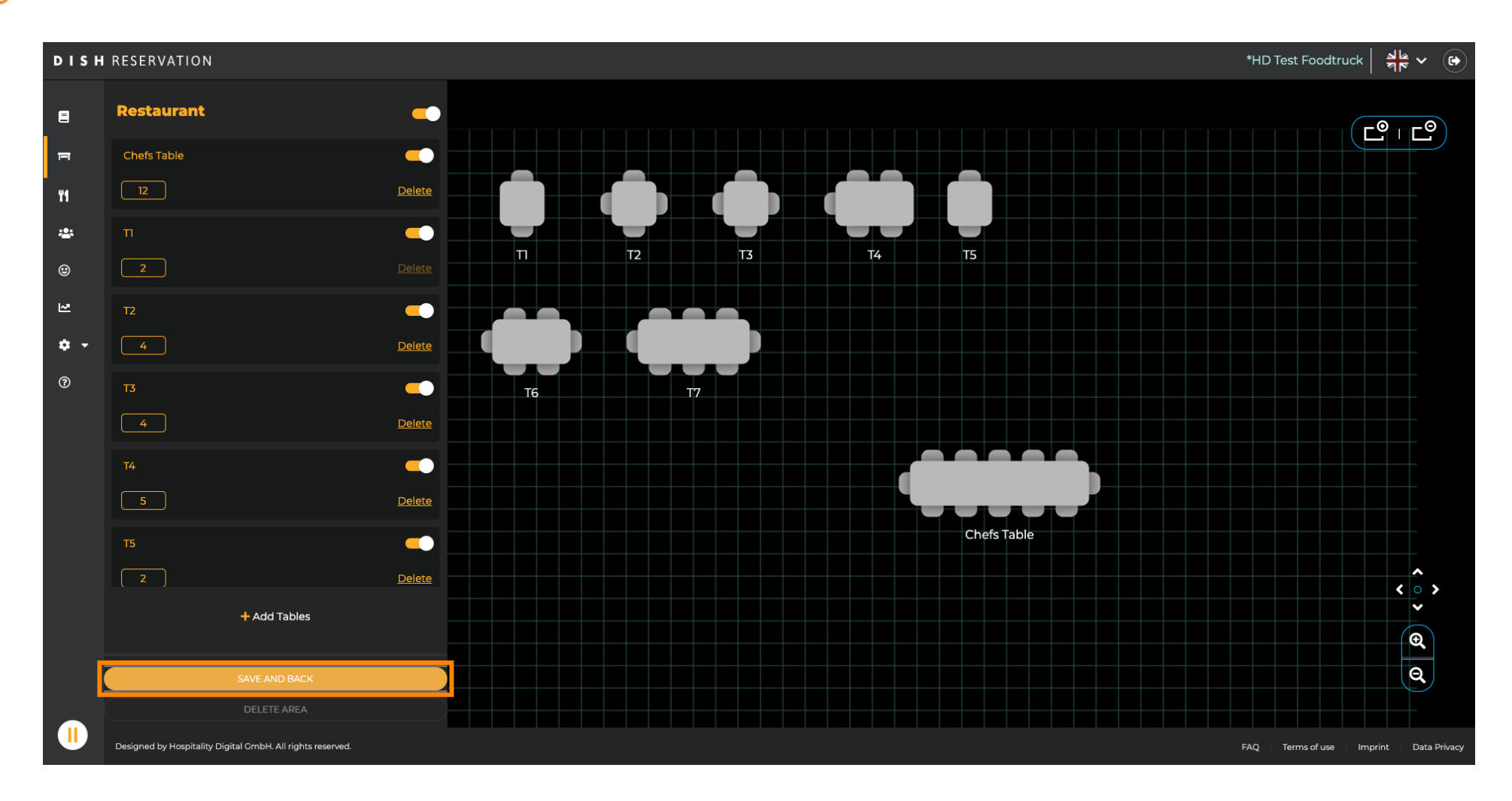

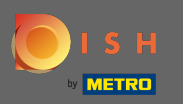

### • Wenn Sie einen Bereich löschen möchten, muss der Bereich ausgeschaltet werden .

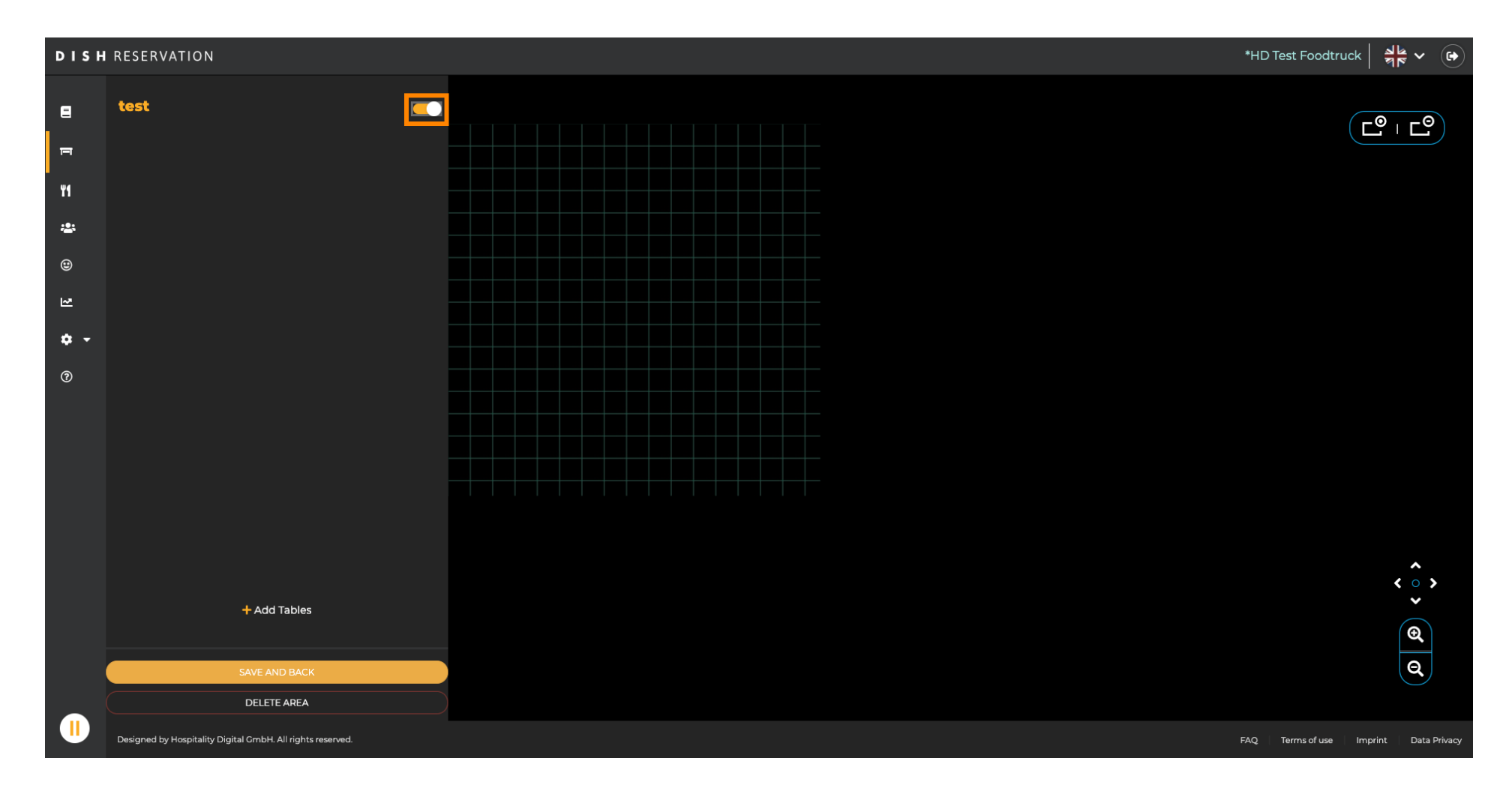

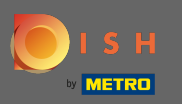

#### Klicken Sie dann auf Bereich löschen.

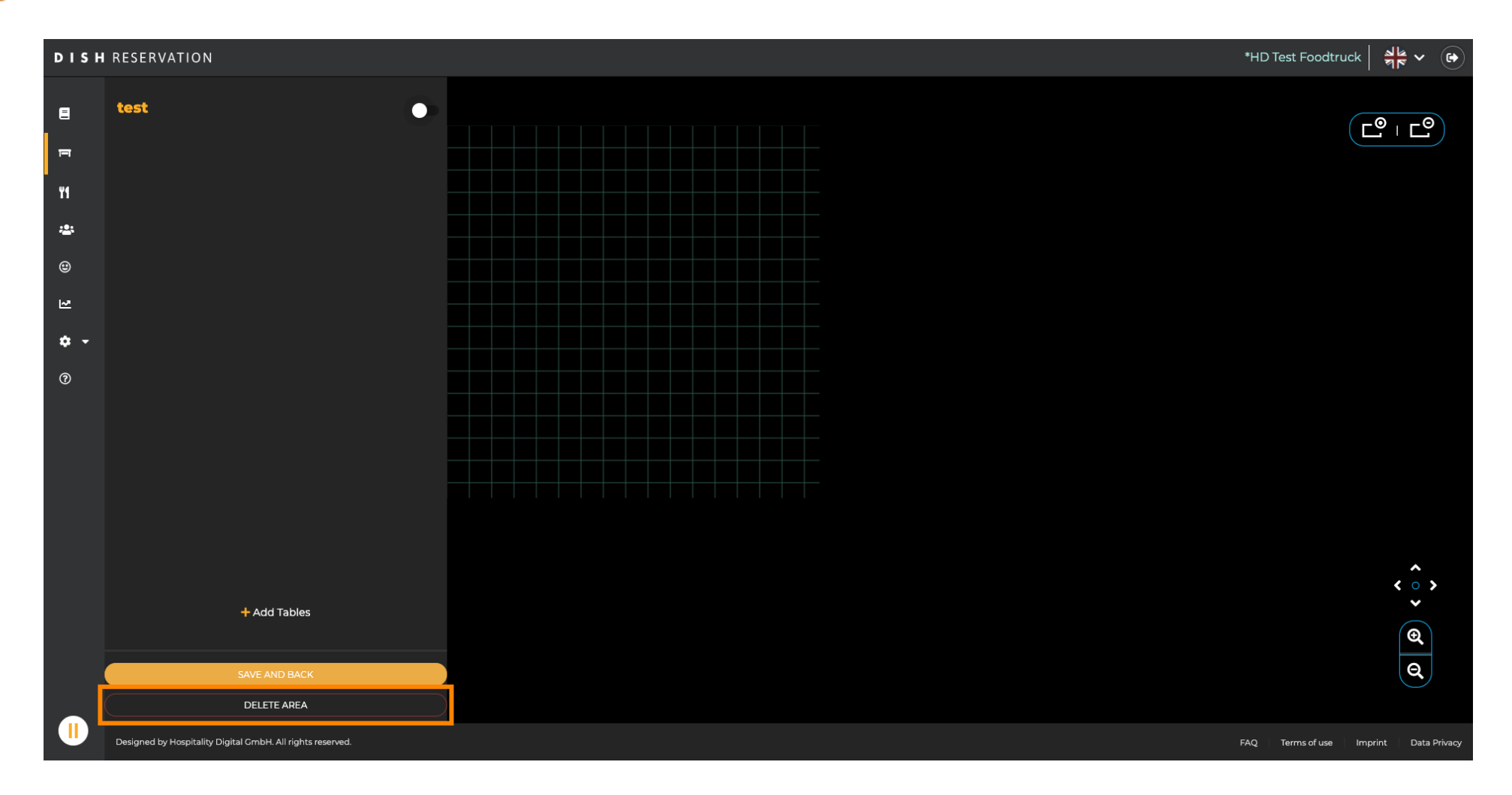

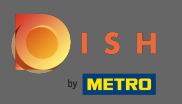

# Bestätigen Sie den Vorgang mit Ja, weiter löschen .

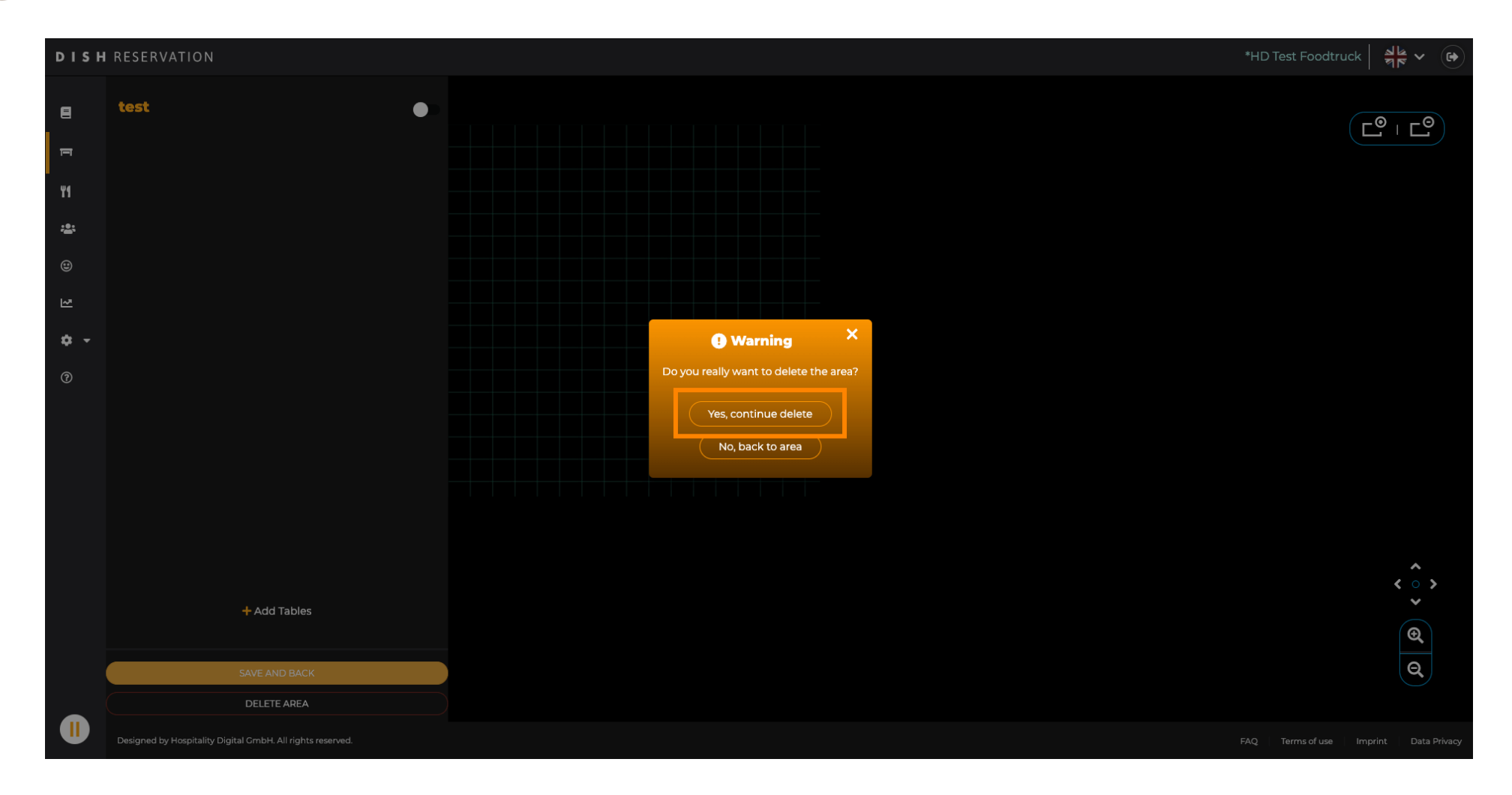

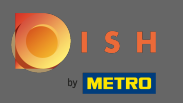

#### Um einen neuen Bereich zu erstellen, klicken Sie auf Bereiche hinzufügen .

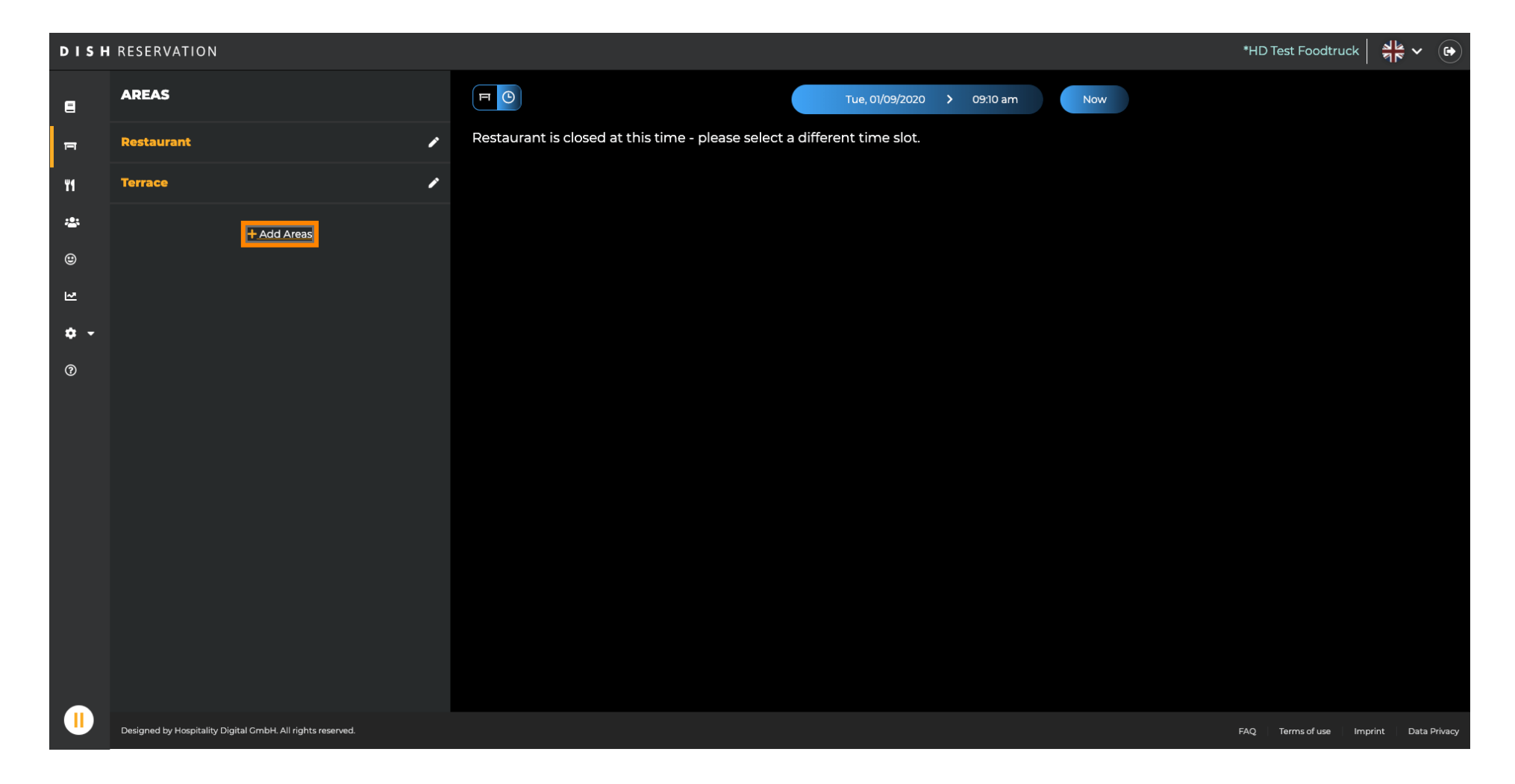

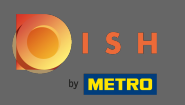

Geben Sie einen Namen ein und f
ügen Sie Tabellen hinzu, wie Sie es zuvor gesehen haben. Klicken Sie dann auf Speichern und zur
ück, um den neuen Bereich zu 
übernehmen.

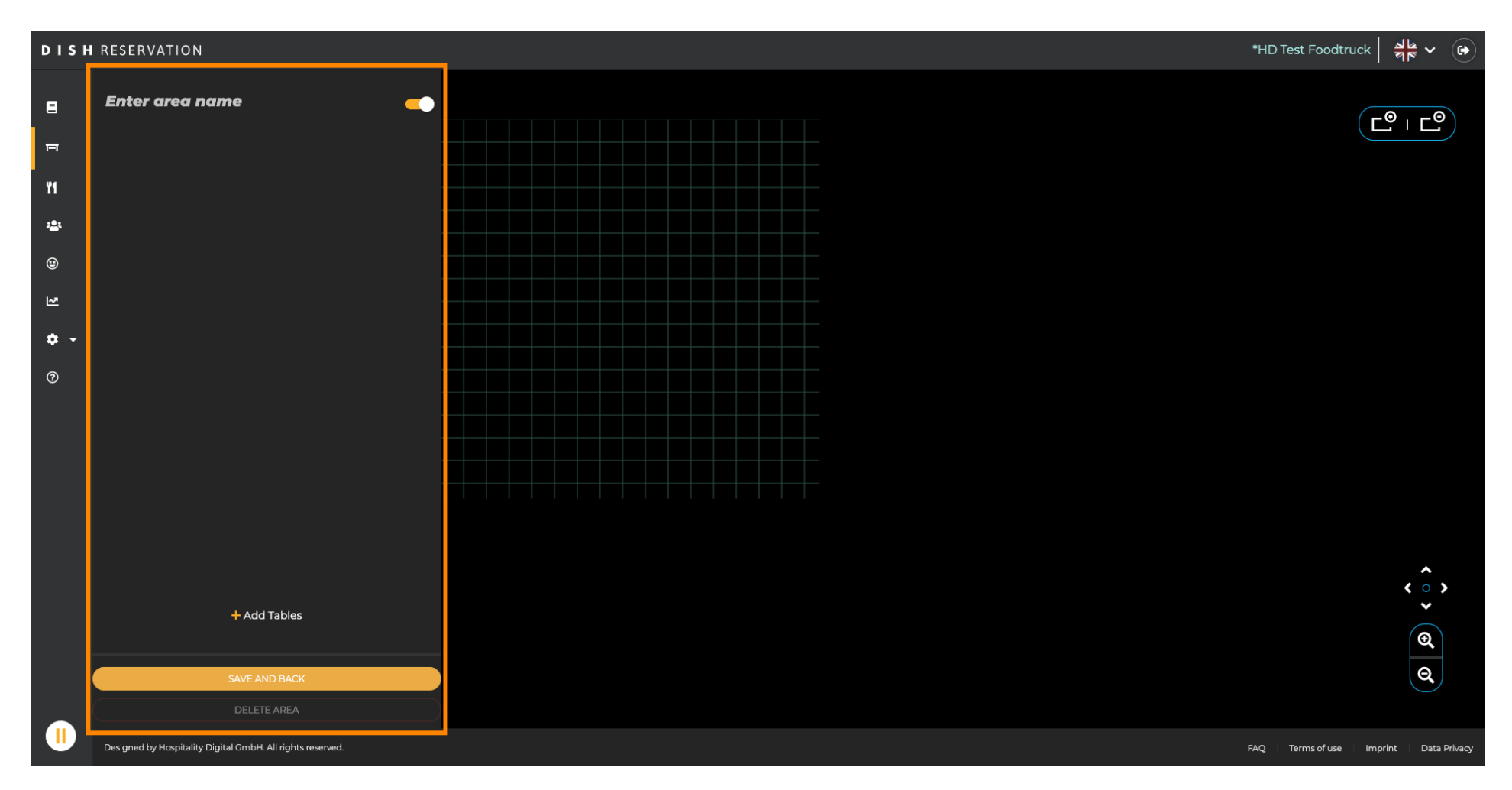